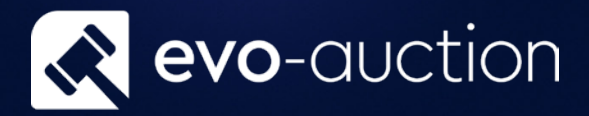

# Vendor Cards User guide

Published date: 1 July 2023

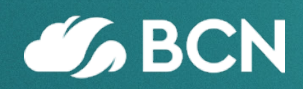

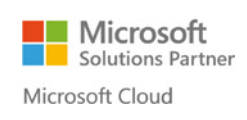

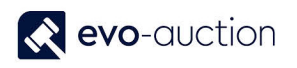

## TABLE OF CONTENTS

| ARD                | 1.1 |
|--------------------|-----|
| SELLER             | REG |
| GTTAB6             | G   |
| TTAB               | А   |
| TION FASTTAB       | С   |
| STTAB9             | ١N  |
| ASTTAB             | P   |
| DE FASTTAB         | F   |
| MENT FASTTAB 12    | А   |
| DRMATION FASTTAB14 | V   |

## 1.1 VENDOR CARD

You must create a vendor as a contact first, and then a Vendor Template is used to create a vendor from the contact. This sequence is maintained because the contact card is key for marketing and other CRM functions.

Information on a contact card and related vendor card are synchronised. Any changes to mutual fields, such as name and address or phone number, made on one of these cards are replicated on the other. In this way, Evo-auction only maintains one set of communication data.

#### REGISTER NEW SELLER

Before you register new vendor it is a good practice to check if person/company already exist on the system to avoid duplication.

To check if a contact already exist:

1. Navigate to the **Contact Search** page.

| ACTIONS                                                                                 | Home 🕨                      |                        |                  | 0                              | Search (Ctrl+F3 | ;)                  |
|-----------------------------------------------------------------------------------------|-----------------------------|------------------------|------------------|--------------------------------|-----------------|---------------------|
| Article Search<br>Unique ID Lookup<br>ontact<br>earch Deferred Invoice Batch<br>General | <b>C</b><br>Refresh<br>Page |                        |                  |                                |                 |                     |
| Role Center                                                                             |                             | Evo-Auction Cataloguer |                  |                                |                 |                     |
| All Receipts                                                                            |                             | 5                      |                  |                                |                 |                     |
| Auctions                                                                                |                             | Cataloguer Activities  | * <sup>*</sup> ^ | My Auctions                    |                 |                     |
| Sales Invoices                                                                          |                             |                        |                  | 🗋 Open Auction 🛛 🎍 Add Auction | 🗙 Dissociate    | 🗋 New 🕯             |
| Posted Sales Involces<br>Purchase Invoices<br>Posted Purchase Invoices                  |                             | Contact Search         |                  | No. 🔒 Auction Name             | Auction<br>Type | Auction<br>Category |
|                                                                                         |                             | Receipts               |                  |                                |                 |                     |
|                                                                                         |                             |                        |                  |                                |                 |                     |

- 2. To search for a contact, go to the **Filters** pane. You can search by filling in any information such as telephone number, postcode, surname and so on.
- Select Search from the Ribbon.
   To cancel search/filter and bring all the contacts list back, select Clear from the Ribbon.

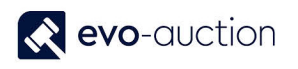

| Edit - Contact                | Search                        |                   |                                          |                       |                |                   |
|-------------------------------|-------------------------------|-------------------|------------------------------------------|-----------------------|----------------|-------------------|
| HOME                          | ACTIONS                       |                   |                                          |                       |                |                   |
| lew<br>uyer<br>New<br>New     | Create as<br>Buyer<br>Process | s Search Clear    | Show Commission<br>Card Bids<br>Show Pho | ke<br>oto<br>oto Page |                |                   |
| lters                         |                               |                   |                                          |                       |                | Comments          |
| Contact Type:                 | Both                          |                   | ✓ City:                                  |                       |                |                   |
| ost Code:                     |                               |                   | Full Address:                            |                       |                |                   |
| Reference:                    |                               |                   | E-mail:                                  |                       |                |                   |
| Number:                       |                               |                   | Phone Number:                            |                       |                |                   |
| Name:                         |                               |                   | Paddle Number:                           |                       |                |                   |
| uction Logging<br>Auction No. | Auctio                        | on Name Auctio    | on Date Log Type                         | e WEB                 |                |                   |
|                               | ~                             |                   |                                          | ~ 🗆                   | Log to Auction |                   |
| Bu Sel                        | No. Salu                      | tation First Name | Surname                                  | Address               | Cit ^          | Austion Statistic |
|                               | TRFAD                         | lane              | Collins                                  | 5 Walton Road         | Col            | Auction Statistic |
| No Yes                        |                               | 20110             |                                          |                       | 001            | Buver             |

#### NOTE

If a contact is registered as a buyer, you will see **Yes** in the **Buyer** column.

If a contact is registered as a vendor, you will see **Yes** in the **Seller** column.

If a contact is registered as a vendor and a buyer, you will see **Yes** in both columns.

| No  | No   | C0004888 |      | Sdda    |          |     |
|-----|------|----------|------|---------|----------|-----|
| Yes | Yes  | C0004886 | Ms   | Monika  | Fakhoury | 12  |
| No  | No   | C0004885 | Mr   | John    | Smith    | 31  |
| Yes | No   | C0004883 | Miss | Anna    | Streeter | 1 P |
| Yes | Yes  | C0004882 | Miss | Pauline | Duncan   | 4 N |
| Yes | Yes  | C0004881 | Mr   | Edward  | Corn     | 8 N |
| V   | N1 - | C0004000 | N.4. | NAL J.  | D        | >   |

If the contact not found, create new Contact Card.

If the contact already exist, create new Vendor Card for selected contact.

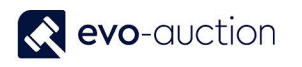

To create new Vendor Card:

- 1. Navigate to the Contact Search page and then select a line with the contact.
- 2. Select Create as Seller from the Ribbon.

| но                                                                      | OME                                             | ACTIONS                                          |                                                   |                               |                                    |                                                                      |                                  |                                                                    |      |                                 |
|-------------------------------------------------------------------------|-------------------------------------------------|--------------------------------------------------|---------------------------------------------------|-------------------------------|------------------------------------|----------------------------------------------------------------------|----------------------------------|--------------------------------------------------------------------|------|---------------------------------|
| New<br>New<br>New<br>New                                                | New<br>ontact                                   | Create as<br>Buyer<br>Pro                        | Create as So<br>Seller                            | earch Cle<br>Search           | ear Shov<br>Care                   | Commission<br>Bids<br>Show                                           | n Tak<br>Phot                    | Refresh<br>to Pag                                                  | Find |                                 |
| ilters                                                                  |                                                 |                                                  |                                                   |                               |                                    |                                                                      |                                  |                                                                    |      |                                 |
| Contact                                                                 | Туре:                                           | Both                                             |                                                   |                               | ~                                  | City:                                                                | Γ                                |                                                                    |      |                                 |
| Post Coo                                                                | de:                                             |                                                  |                                                   |                               |                                    | Full Addre                                                           | ess:                             |                                                                    |      |                                 |
| Reference                                                               | ce:                                             |                                                  |                                                   |                               |                                    | E-mail:                                                              | Ĺ                                |                                                                    |      |                                 |
|                                                                         |                                                 |                                                  |                                                   |                               |                                    |                                                                      |                                  |                                                                    |      |                                 |
| Number                                                                  | :                                               |                                                  |                                                   |                               |                                    | Phone Nu                                                             | umber:                           |                                                                    |      |                                 |
| Number<br>Name:                                                         | :                                               |                                                  |                                                   |                               |                                    | Phone Nu<br>Paddle Nu                                                | umber:                           |                                                                    |      |                                 |
| Number<br>Name:<br><b>uction L</b><br>Auction                           | :<br>L <b>ogging</b><br>No.                     |                                                  | Auction Name                                      |                               | Auction Da                         | Phone Nu<br>Paddle Nu<br>te                                          | umber: [<br>umber: [<br>Log Type |                                                                    | WEB  | Log to Austi                    |
| Number<br>Name:<br><b>uction L</b><br>Auction                           | :<br>L <b>ogging</b><br>No.                     | ~~                                               | Auction Name                                      |                               | Auction Da                         | Phone Nu<br>Paddle Nu<br>te                                          | umber: [<br>Log Type             |                                                                    | WEB  | Log to Aucti                    |
| Number<br>Name:<br>Auction L<br>Auction<br>Bu                           | :<br>Logging<br>No.<br>Sel                      | No                                               | Auction Name                                      | First                         | Auction Dat                        | Phone Nu<br>Paddle Nu<br>te<br>Surnamu                               | umber: [<br>Log Type             | Address                                                            | WEB  | Log to Aucti                    |
| Number<br>Name:<br>Auction L<br>Auction<br>Bu<br>Yes                    | :<br>Logging<br>No.<br>Sel<br>No                | No. C0004883                                     | Auction Name<br>Salutation<br>Description<br>Miss | First                         | Auction Dat                        | Phone Nu<br>Paddle Nu<br>te<br>Surnamu<br>Streeter                   | umber: [<br>Log Type             | Address<br>1 Pound Ro                                              | WEB  | Log to Aucti<br>Ci<br>Ab        |
| Number<br>Name:<br>Auction L<br>Auction<br>Bu<br>Yes                    | :<br>Logging<br>No.<br>Sel<br>No                | No.<br>C0004883<br>C0094982                      | Auction Name                                      | First<br>Anna                 | Auction Dat                        | Phone Nu<br>Paddle Nu<br>te<br>Surnamu<br>Streeter                   | umber: [<br>Log Type             | Address<br>1 Pound Ro<br>4 Meedow                                  | WEB  | Log to Aucti<br>Ci<br>At        |
| Number<br>Name:<br>Auction L<br>Auction<br>Bu<br>Bu<br>Yes<br>Yes<br>No | :<br>Logging<br>No.<br>Sel<br>No<br>Yes –<br>No | No. C0004883                                     | Auction Name<br>Salutation<br>Description<br>Miss | First<br>Anna<br>Edwa         | Auction Dat<br>Name                | Phone Nu<br>Paddle Nu<br>te<br>Surnamu<br>Streeter<br>Downew<br>Corn | umber: [<br>Log Type<br>e        | Address<br>1 Pound Ro<br>4 Meadow 4<br>8 Middlesex                 | WEB  | Log to Aucti<br>Ci<br>Ab        |
| Number<br>Name:<br>Auction L<br>Auction<br>Bu<br>Yes<br>No<br>Yes       | :<br>Logging<br>No.<br>Sel<br>No<br>Yes<br>No   | No. C0004883<br>C0004883<br>C0004881<br>C0004881 | Auction Name<br>Salutation<br>Description<br>Miss | First<br>Anna<br>Peul<br>Edwa | Auction Dat<br>Auction Dat<br>Name | Phone Nu<br>Paddle Nu<br>te<br>Surnamu<br>Streeter<br>Oronow<br>Corn | umber: [<br>Log Type<br>e        | Address<br>1 Pound Ro<br>4 Meadow 1<br>8 Middlesex<br>74 Patriot D | WEB  | Log to Aucti<br>Ci<br>At<br>Bin |

The Vendor Card window opens.

Some fields are optional, so you need to refer to your company's internal procedures to determine what information is required at input stage.

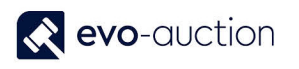

| HOME ACTIONS                       | NAVIGATE REPORT                                                 |              |                                           |                                                            | ? |
|------------------------------------|-----------------------------------------------------------------|--------------|-------------------------------------------|------------------------------------------------------------|---|
| Receipt Purchase<br>Invoice<br>New | View View Delete<br>Manage                                      | Show Attache | e Refresh<br>▼Clear Filte<br>→ Go to<br>P | <ul> <li>Previous</li> <li>er Next</li> <li>age</li> </ul> | 5 |
| General                            | SC0004886 Monika Fakhoury paulina.drumew@evo-soft.co.uk GU5 1GG | ¥ (0         | mments                                    | ^                                                          | ^ |
| Auction                            |                                                                 | *            |                                           | Comment                                                    |   |
| Communication                      | 000000                                                          | *            |                                           |                                                            |   |
| Invoicing                          | EIRE CLIENT                                                     | *            |                                           |                                                            |   |
| Payments                           | 30D VENDOR CHQ                                                  | *            |                                           |                                                            |   |
| Foreign Trade                      |                                                                 | *            |                                           |                                                            |   |
| Auction Payment                    |                                                                 | *            |                                           |                                                            |   |
| Vendor Information                 |                                                                 | *            |                                           |                                                            |   |
|                                    |                                                                 |              |                                           |                                                            | ~ |
|                                    |                                                                 |              |                                           | ОК                                                         |   |

#### **GENERAL FASTTAB**

Details in the General FastTab are dynamically generated from the related contact card.

| No.:          | SC0004881        |            |             |         | Country/Region Code: |                |
|---------------|------------------|------------|-------------|---------|----------------------|----------------|
| Name:         | Edward Corn      |            |             |         | Phone No.:           | Q              |
|               | Salutation Co    | First Name | Middle Name | Surname | Mobile No.:          |                |
| Name Details: |                  | Edward     |             | Corn    | E-Mail:              | paulina.drumew |
| Address:      | 8 Middlesex Stre | et         |             |         | Post Code:           | B10            |
| Address 2:    |                  |            |             |         | Balance (LCY):       | 0.0            |
| City:         | Birmingham       |            | ~           |         | Blocked:             | ·              |
| County:       | West Midlands    |            |             |         | Last Date Modified:  | 03/10/2016     |

| Field name   | Туре      | Description                                            |
|--------------|-----------|--------------------------------------------------------|
| No.          | Unique ID | Unique number, usually allocated from a number series. |
| Name         |           | Generated from the contact card.                       |
| Name Details |           | Generated from the contact card.                       |
| Address      |           | Generated from the contact card.                       |
| City         | Lookup    | Generated from the contact card.                       |

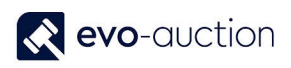

| County              |              | Generated from the contact card.                                                             |
|---------------------|--------------|----------------------------------------------------------------------------------------------|
| Country/Region Code | Lookup       | Generated from the contact card.                                                             |
|                     |              | Used when dealing with foreign vendors.                                                      |
| Phone No.           |              | Generated from the contact card.                                                             |
| Mobile No.          |              | Generated from the contact card.                                                             |
| E-Mail              |              | Generated from the contact card.                                                             |
| Post Code           | Lookup       | Generated from the contact card.                                                             |
| Balance (LCY)       | Flowfield    | Total amount owed to this vendor in local currency.                                          |
|                     |              | From this field you can drill down to see the vendor ledger entries that make up this value. |
| Blocked             | Dropdown     | To block the vendor, select from available options:                                          |
|                     |              | <ul> <li>Payment - allows no further transactions<br/>for this vendor</li> </ul>             |
|                     |              | <ul> <li>All – vendor is blocked on the system for<br/>any actions</li> </ul>                |
|                     |              | Advisory                                                                                     |
|                     |              | Deceased                                                                                     |
|                     |              | <ul> <li>Duplicate – select this option if contact is<br/>duplicated</li> </ul>              |
| Last Date Modified  | System field | Stamped field showing last modification date.                                                |

#### AUCTION FASTTAB

This FastTab is showing auction information for the vendor.

| Originator: <ul> <li>Pay-To Vendor Name:</li> </ul> Auction Vendor: <ul> <li>Related Contact:</li> <li>C0004882</li> <li>BC0004882</li> <li>BC0004882</li> <li>How did you hear about us:</li> </ul> Standard Vendor: <ul> <li>How did you hear about us:</li> </ul> Pay-to Vendor No.: <ul> <li>Other:</li> <li>Image: Contact:</li> </ul> | Auction                                                                                   |                                                                                               |                       | ^ | 1 |
|----------------------------------------------------------------------------------------------------|-------------------------------------------------------------------------------------------|-----------------------------------------------------------------------------------------------|-----------------------|---|---|
|                                                                                                    | Originator:<br>Auction Vendor:<br>Staff Vendor:<br>Standard Vendor:<br>Pay-to Vendor No.: | Pay-To Vendor Name:<br>Related Contact:<br>Buyer No.:<br>How did you hear about us:<br>Other: | C0004882<br>BC0004882 |   |   |

| Field name     | Туре    | Description                                                             |
|----------------|---------|-------------------------------------------------------------------------|
| Originator     | Lookup  | Select the vendor originator.                                           |
| Auction Vendor | Tickbox | Selected by default as we are registering contact as an auction vendor. |

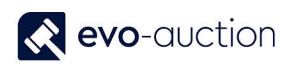

| Staff Vendor                 | Tickbox   | Select to mark the vendor as staff.                                                                                                    |
|------------------------------|-----------|----------------------------------------------------------------------------------------------------|
| Standard Vendor              | Tickbox   | Select to mark the vendor as a supplier, example:<br>Mailboxes, ATG.                                                                               |
| Pay-to Vendor No.            | Lookup    | Use if different to current vendor to access the Vendor List. If selected, option to overwrite the Address fields and the Auction Payment details. |
| Pay to Vendor Name           | Info      | Populated from <b>Pay-to Vendor No.</b> field.                                                                                                    |
| Related Contact              | Flowfield | From this field you can drill down to the Contact Business Relations.                                                                              |
| Buyer No.                    | Lookup    | From this field you can drill down to the Buyer Business Relations.                                                                                |
| How did you hear about<br>us |           | Marketing tool. Type the vendors answer.<br>Synchronised with related Buyer Card.                                                                  |
| Other                        |           | Enter comments.                                                                                                    |

#### COMMUNICATION FASTTAB

Complete all fields where information is known, if not already dynamically completed. The fields are self-explanatory.

| Communication        |                |              |              | ^       |
|----------------------|----------------|--------------|--------------|---------|
| Purchaser Code:      | ~ ~            | Phone No.:   | 01932 000000 | <b></b> |
| Contact:             |                | Fax No.:     |              |         |
| Primary Contact No.: | ~              | Home Page:   |              |         |
| Search Name:         | PAULINE DUNCAN | Contact No.: | C0004882     |         |
|                      |                |              |              |         |

| Field name          | Туре   | Description                                                                                                    |
|---------------------|--------|----------------------------------------------------------------------------------------------------|
| Purchaser Code      | Lookup | Used if a particular person in your team is assigned to deal with this vendor.                                                                               |
| Contact             |        | Enter primary contact name if different from current.<br>It will create new contact card and you will be ask if<br>you want to update Pay-to vendor details. |
|                     |        | Automatically filled in when the <b>Primary Contact No.</b> selected                                                                                         |
| Primary Contact No. | Lookup | This field shows you a drop down list of all contacts associated with this vendor.                                                                           |
|                     |        | The <b>Contact</b> field will be completed once primary contact number is filled in.                                                                         |

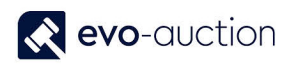

| Search Name |           | Search name is the name by which you will search<br>for this vendor. Generated from the <b>Name</b> field on<br>the General FastTab and synchronised with related<br>buyer card. |
|-------------|-----------|----------------------------------------------------------------------------------------------------|
| Phone No.   |           | Synchronized with the General FastTab on related contact and buyer card.                                                                                                    |
| Fax No.     |           | Synchronized with the General FastTab on related contact and buyer card.                                                                                                    |
| Home Page   |           | Synchronized with the General FastTab on related contact and buyer card.                                                                                                    |
| Contact No. | Flowfield | Related contact number. Click on the number to navigate to the Contact Business Relations list.                                                                                  |

#### INVOICING FASTTAB

In this FastTab, fields are completed automatically, using default setting from a template.

Apply changes if required.

The General Bus. Posting Group field, the General VAT Posting Group field and the Vendor **Posting Group** field are all accounting functions, which have been set up so that transactions post into the correct accounts.

| Invoicing                |        |   |                                |              | ^ |
|--------------------------|--------|---|--------------------------------|--------------|---|
| Pay-to Vendor No.:       |        | ~ | Vendor Posting Group:          | CLIENT ~     |   |
| Gen. Bus. Posting Group: | EIRE 🔨 | / | Prices Including VAT:          |              |   |
| VAT Bus. Posting Group:  | STD 🗸  | ~ | Dealer Margin Scheme:          |              |   |
|                          |        |   | Consolidate Auction Documents: | $\checkmark$ |   |
|                          |        |   |                                |              |   |

| Field name                 | Туре   | Description                                                                                                    |
|----------------------------|--------|----------------------------------------------------------------------------------------------------|
| Pay-to Vendor No.          | Lookup | Use if different to current vendor.                                                                                                    |
| Gen. Bus. Posting<br>Group | Lookup | Specifies an account where the vendor's transactions are posted.<br>Default group applied.                                                                                       |
| VAT Bus. Posting Group     | Lookup | Specifies VAT %, the VAT calculation type, and<br>the VAT accounts that the vendor's transactions<br>are posted. The options are the same as for the<br>Gen. Bus. Posting Group. |
|                            |        | Dynamically generated when the <b>Gen. Bus.</b><br><b>Posting Group</b> field is completed.                                                                                      |
| Vendor Posting Group       | Lookup | Specifies which general ledger accounts, transactions involving this vendor are posted to.                                                                                       |

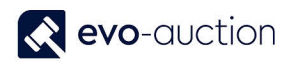

|                                  |         | Default group applied.                                                                                                    |
|----------------------------------|---------|----------------------------------------------------------------------------------------------------|
| Prices Including VAT             | Tickbox | This field controls whether sales lines will show prices including or excluding VAT.                                            |
| Dealer Margin Scheme             | Tickbox | If selected, indicates vendor operating the Dealer<br>Margin Scheme.<br>Selected by default.                                    |
| Consolidate Auction<br>Documents | Tickbox | If selected, allows you to create vendor<br>documents from multiple auctions marked as<br>consolidated.<br>Selected by default. |

#### PAYMENTS FASTTAB

In this FastTab, you can view/define how payments to the vendor are managed.

| Payments             |            |   |        |                         |   | ^ |
|----------------------|------------|---|--------|-------------------------|---|---|
| Application Method:  | Manual     |   | $\sim$ | Priority:               | 0 |   |
| Partner Type:        |            |   | $\sim$ | Our Account No.:        |   |   |
| Payment Terms Code:  | 30D        | ~ |        | Chq Payee Name:         |   |   |
| Payment Method Code: | VENDOR CHQ | ~ |        | Preferred Bank Account: | ~ |   |
| BACS Account No.:    |            | ~ |        |                         |   |   |
|                      |            |   |        |                         |   |   |

| Field name         | Туре     | Description                                                                                                    |
|--------------------|----------|----------------------------------------------------------------------------------------------------|
| Application Method | Dropdown | This field specifies how the program will apply entries for this vendor.                                                                                      |
|                    |          | <ul> <li>Manual - payments are only applied if you<br/>specify a document (default value)</li> </ul>                                                          |
|                    |          | • <b>Apply to Oldest</b> - If you do not specify a document for the payment to be applied to, payments are applied to the oldest of the vendor's open entries |
| Partner Type       | Dropdown | Available options:                                                                                                    |
|                    |          | Company                                                                                                    |
|                    |          | Person                                                                                                    |
| Payment Terms Code | Lookup   | Usually a formula that calculates the due date, payment discount date and payment discount %.                                                                 |
|                    |          | When you register an invoice for the vendor, the program will enter appropriate Payment Terms.                                                                |
|                    |          | Default value - 30 Days.                                                                                                    |

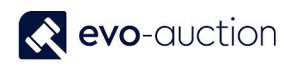

| Payment Method Code    | Lookup | Used to indicate the Payment Method for the vendor.<br>Default value – VENDOR CHQ.                                                            |
|------------------------|--------|----------------------------------------------------------------------------------------------------|
| BACS Account No.       | Lookup | Used to enter the vendor bank account, which will<br>be use if the <b>Suggest Vendor Payments</b> batch<br>run with the BACS option selected. |
| Priority               |        | Priority field can be use if you have only a limited<br>amount available for payments. Defines a level of<br>priority when making payments.   |
|                        |        | Priority 1 is the highest priority, Priority 2 is second highest, 0 is No Priority.                                                           |
|                        |        | Default value – 0.                                                                                                    |
| Our Account No.        |        | Used to specify account number the vendor uses to relate to your account with them.                                                           |
| Chq Payee Name         |        | Payee name is use, if you are printing cheques.                                                                                               |
| Preferred Bank Account | Lookup | Vendor's bank account number for BACS.                                                                                                    |

#### FOREIGN TRADE FASTTAB

This FastTab is in use only if contact is foreign to produce invoices if different currency. Synchronised with the Foreign Trade FastTab on related contact and buyer card.

| Foreign Trade  |        |                       |               | ^ |
|----------------|--------|-----------------------|---------------|---|
| Currency Code: | ~<br>~ | VAT Registration No.: | GB123 456 789 |   |
|                |        |                       |               |   |

| Field name           | Туре   | Description                                                                    |
|----------------------|--------|--------------------------------------------------------------------------------|
| Currency Code        | Lookup | Always fill out the currency if you are not using local currency.              |
| Language Code        | Lookup | Language Code is needed only if you are producing foreign language documents.  |
|                      |        | Select code to apply translation.                                              |
|                      |        | Synchronised with the Communication FastTab on related contact and buyer card. |
| VAT Registration No. |        | VAT number for European vendor.                                                |

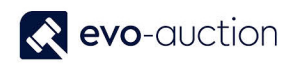

#### AUCTION PAYMENT FASTTAB

| uction Payment           |               |      |                                |          | ^    |
|--------------------------|---------------|------|--------------------------------|----------|------|
| ntroductory Comm Payee:  |               | ~    | Commission Code:               | STANDARD | ~    |
| ntroduction Comm Type:   | Vendor Comm % | ~    | Never Charge Commission:       |          |      |
| ntro. General Comm %:    |               | 0.00 | Never Charge Unsold:           |          |      |
| ntro Specialist Comm %:  |               | 0.00 | Never Charge Lotting on W/Drn: |          |      |
| raf Ganaral Comm. %      |               | 0.00 | Never Charge Illustration:     |          |      |
| rei, General Comm. 76:   |               | 0.00 | Never Charge Minimum Comm.:    |          |      |
| ref. Specialist Comm. %: |               | 0.00 | Never Charge Insurance:        |          |      |
| ell Items Excluding VAT: |               |      | Never Charge VAT:              |          |      |
| otting Fee:              |               | 0.00 | Never Charge Withdrawn:        |          |      |
| harge Lotting Fee:       |               |      | Never Charge Lotting on Sold:  |          |      |
| asic Unsold:             |               |      | Marketing Fee Type:            | None     | ~    |
| lo Unsolds on Statment:  |               |      | Marketing Fee:                 |          | 0.00 |
| rade:                    |               |      | Marketing Charge:              | Standard | ~    |

| Field name                  | Туре     | Description                                                                                               |
|-----------------------------|----------|----------------------------------------------------------------------------------------------------|
| Introductory Comm<br>Payee  | Lookup   | Used to link to existing vendor who introduced them.                                                      |
| Introduction Comm Type      | Dropdown | Select introductory commission type from the list:                                                        |
|                             |          | Vendor Comm % (Default value)                                                                             |
|                             |          | Hammer %                                                                                                  |
| Intro. General Comm %       |          | Introduction commission % on General Sales.                                                               |
| Intro Specialist Comm %     |          | Introduction commission % on Specialist Sales.                                                            |
| Pref. General Comm %        |          | Commission % given to preferential customers on General Sales.                                            |
| Pref. Specialist Comm %     |          | Commission % given to preferential customers on Specialist Sales.                                         |
| Sell Items Excluding<br>VAT | Tickbox  | If selected, VAT charge is calculated on the top of hammer price, otherwise VAT included in hammer price. |
| Lotting Fee                 |          | Lotting fee charge per lot.                                                                               |
| Charge Lotting Fee          | Tickbox  | If selected, indicates lotting fee on all vendor's entries.                                               |
| Basic Unsold                | Tickbox  | System dependant.                                                                                         |
| No Unsolds on<br>Statement  | Tickbox  | If selected, excludes unsolds from vendor's statements.                                                   |
| Trade                       | Tickbox  | Used for segmentation purpose.                                                                            |

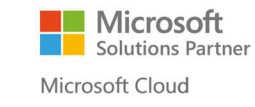

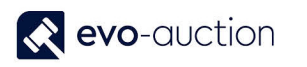

| Commission Code               | Lookup   | Default commission automatically applied. It can<br>be overwritten on a receipt when special<br>arrangement. |  |  |
|-------------------------------|----------|----------------------------------------------------------------------------------------------------|--|--|
| Never Charge<br>Commission    | Tickbox  | Activated when default <b>Commission Code</b> not applied.                                                   |  |  |
|                               |          | If selected, the vendor should not be charged any commission.                                                |  |  |
| Never Charge Unsold           | Tickbox  | Activated when default <b>Commission Code</b> not applied.                                                   |  |  |
|                               |          | If selected, the vendor should not be charged for unsold articles.                                           |  |  |
| Never Charge Lotting on W/Drn | Tickbox  | Activated when default <b>Commission Code</b> not applied.                                                   |  |  |
|                               |          | If selected, the vendor should not be charged lotting fee on withdrawn articles.                             |  |  |
| Never Charge Illustration     | Tickbox  | Activated when default <b>Commission Code</b> not applied.                                                   |  |  |
|                               |          | If selected, the vendor should not be charged any illustration fee.                                          |  |  |
| Never Charge Minimum<br>Comm. | Tickbox  | Activated when default <b>Commission Code</b> not applied.                                                   |  |  |
|                               |          | If selected, the vendor should not be charged the minimum vendor invoice commission value.                   |  |  |
| Never Charge Insurance        | Tickbox  | Activated when default <b>Commission Code</b> not applied.                                                   |  |  |
|                               |          | If selected, the vendor should not be charged Standard Insurance %.                                          |  |  |
| Never Charge VAT              | Tickbox  | Activated when default <b>Commission Code</b> not applied.                                                   |  |  |
|                               |          | If selected, the vendor should not be charged VAT (Usually for staff vendors).                               |  |  |
| Never Charge<br>Withdrawn     | Tickbox  | Activated when default <b>Commission Code</b> not applied.                                                   |  |  |
|                               |          | If selected, the vendor should not be charged fee on withdrawn items.                                        |  |  |
| Never Charge Lotting on Sold  | Tickbox  | Activated when default <b>Commission Code</b> not applied.                                                   |  |  |
|                               |          | If selected, the vendor should not be charged lotting fee on sold articles.                                  |  |  |
| Marketing Fee Type            | Dropdown | Activated when default <b>Commission Code</b> not applied. Available options:                                |  |  |
|                               |          | None (Default value)                                                                                         |  |  |
|                               |          | Discretionary                                                                                                |  |  |

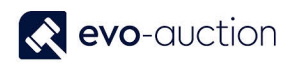

|                  |        | Mandatory                                                  |  |  |
|------------------|--------|------------------------------------------------------------|--|--|
| Marketing Fee    |        | Activated when default <b>Commission Code</b> not applied. |  |  |
| Marketing Charge | Lookup | Available options:                                         |  |  |
|                  |        | None                                                       |  |  |
|                  |        | Standard (Default value)                                   |  |  |
|                  |        | Trade                                                      |  |  |

#### NOTE

It is useful to know the order of precedence of the Commission settings.

The following order is listed, so that the higher the number, the higher the precedence:

- Never Charge Commission indicator takes total precedence and overrides any other setting
- Item Specific Commission Rate on Detailed Book In
- Vendor card Preferential General % and Preferential Specialist %
- First Setup Default (Auction settings)

#### VENDOR INFORMATION FASTTAB

Informational only. Shows a detailed breakdown of vendor's sales entries.

| /endor Information       |      |                        |            | ^ |
|--------------------------|------|------------------------|------------|---|
| No. Of Receipts:         | 0    | Used As Pay-To Vendor: | 0          |   |
| No. Of Auction Articles: | 0    | Vendor Comments:       |            |   |
| No. Of Items Sold:       | 0    | Last Date Modified:    | 03/10/2016 |   |
| No. Of Items Unsold:     | 0    | Hold Invoices:         | 7          |   |
| Total Gross Sales:       | 0.00 | nota involces.         |            |   |

| Field name      | Туре      | Description                                                  |
|-----------------|-----------|--------------------------------------------------------------|
| No. Of Receipts | Flowfield | Number of receipts registered for the vendor.                |
|                 |           | Click on the number to view a list of all assigned receipts. |

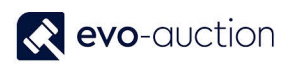

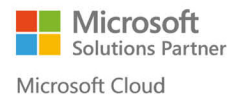

| No. Of Auction Articles | Flowfield    | Number of auctions' lots.                                                                 |
|-------------------------|--------------|-------------------------------------------------------------------------------------------|
|                         |              | Click on the number to view all the auctions' lines assigned to this vendor.              |
| No. Of Items Sold       | Flowfield    | Number of sold lots.                                                                      |
|                         |              | Click on the number to view detailed list.                                                |
| No. Of Items Unsold     | Flowfield    | Number of unsold lots.                                                                    |
|                         |              | Click on the number to view detailed list.                                                |
| Total Gross Sales       | Flowfield    | Total hammer price of sold lots before any deductions.                                    |
|                         |              | Click on the number to view a list of entries that make up this value.                    |
| Used As Pay-To Vendor   | Flowfield    | Used if this vendor takes payment for another vendor.                                     |
| Vendor Comments         |              | Used to record any special vendor's instructions or comments.                             |
| Last Date Modified      | System Field | Stamped field showing last date modified.                                                 |
| Hold Invoices           | Tickbox      | If selected, this vendor is not included when <b>Suggest Vendor Payments</b> process run. |

Select **OK** to save and close the vendor card.

| dit - Vendor Card - SC0004881 · Ed | ward Corn          |                                                |                     |                                       |                                             |                                            | × |
|------------------------------------|--------------------|------------------------------------------------|---------------------|---------------------------------------|---------------------------------------------|--------------------------------------------|---|
| HOME ACTIONS N                     | IAVIGATE REPORT    |                                                |                     |                                       |                                             |                                            | ? |
| eceipt Purchase<br>Invoice Order   | View Delete Manage | nd<br>References Payment<br>Journal<br>Process | Purchase Journal    | I OneNote Notes C Links Show Attached | Refresh<br>♥ Clear Filter<br>→ Go to<br>Pac | <ul> <li>Previous</li> <li>Next</li> </ul> |   |
| SC0004881 · Edward C               | Corn               |                                                |                     |                                       | -                                           |                                            |   |
| General                            | SC0004881 Edwa     | ard Corn paulina.drumew@                       | Devo-soft.co.uk B10 | ✓ Com                                 | ments                                       | ^                                          | ^ |
| Auction                            |                    |                                                |                     | *                                     |                                             | Comment                                    |   |
| Communication                      |                    |                                                | 444555              | •                                     |                                             |                                            |   |
| Invoicing                          |                    |                                                | EIRE CLIENT         | *                                     |                                             |                                            |   |
| Payments                           |                    |                                                | 30D VENDOR CHQ      | ~                                     |                                             |                                            |   |
| Foreign Trade                      |                    |                                                |                     | ~                                     |                                             |                                            |   |
| Auction Payment                    |                    |                                                |                     | *                                     |                                             |                                            |   |
| Vendor Information                 |                    |                                                |                     | ~                                     |                                             |                                            |   |
|                                    |                    |                                                |                     |                                       |                                             |                                            |   |
|                                    |                    |                                                |                     |                                       |                                             | 100                                        | ~ |
|                                    |                    |                                                |                     |                                       |                                             | ОК                                         |   |
|                                    |                    |                                                |                     |                                       |                                             |                                            |   |

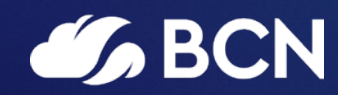

### www.bcn.co.uk

Registered in England and Wales. Company registration number 06893253. VAT registration number 311 9269 13.